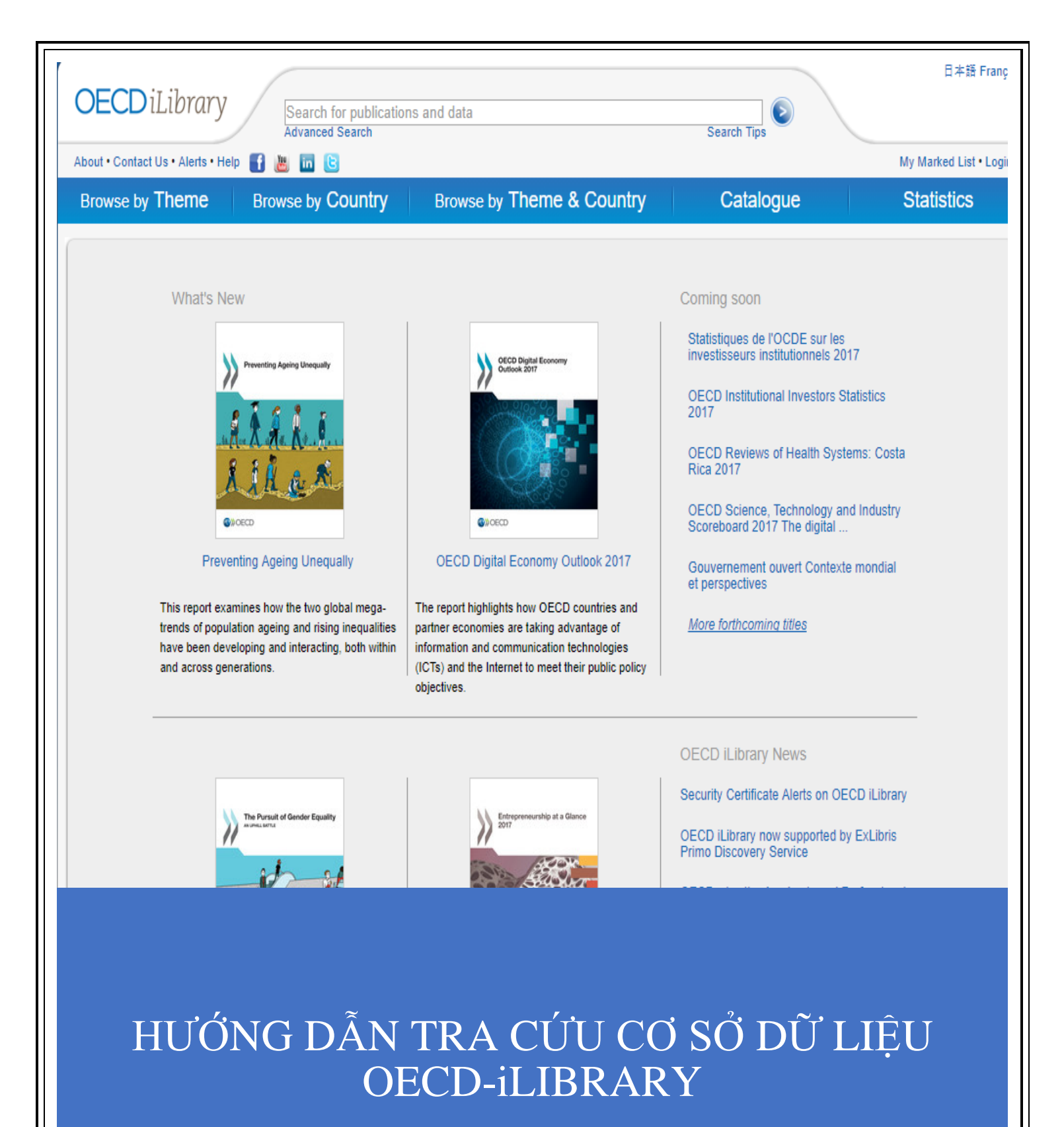

CÔNG TY CỔ PHẦN THÔNG TIN VÀ CÔNG NGHỆ SỐ

Hà Nội, 2017

# I. CÁCH THỨC TRUY CẬP

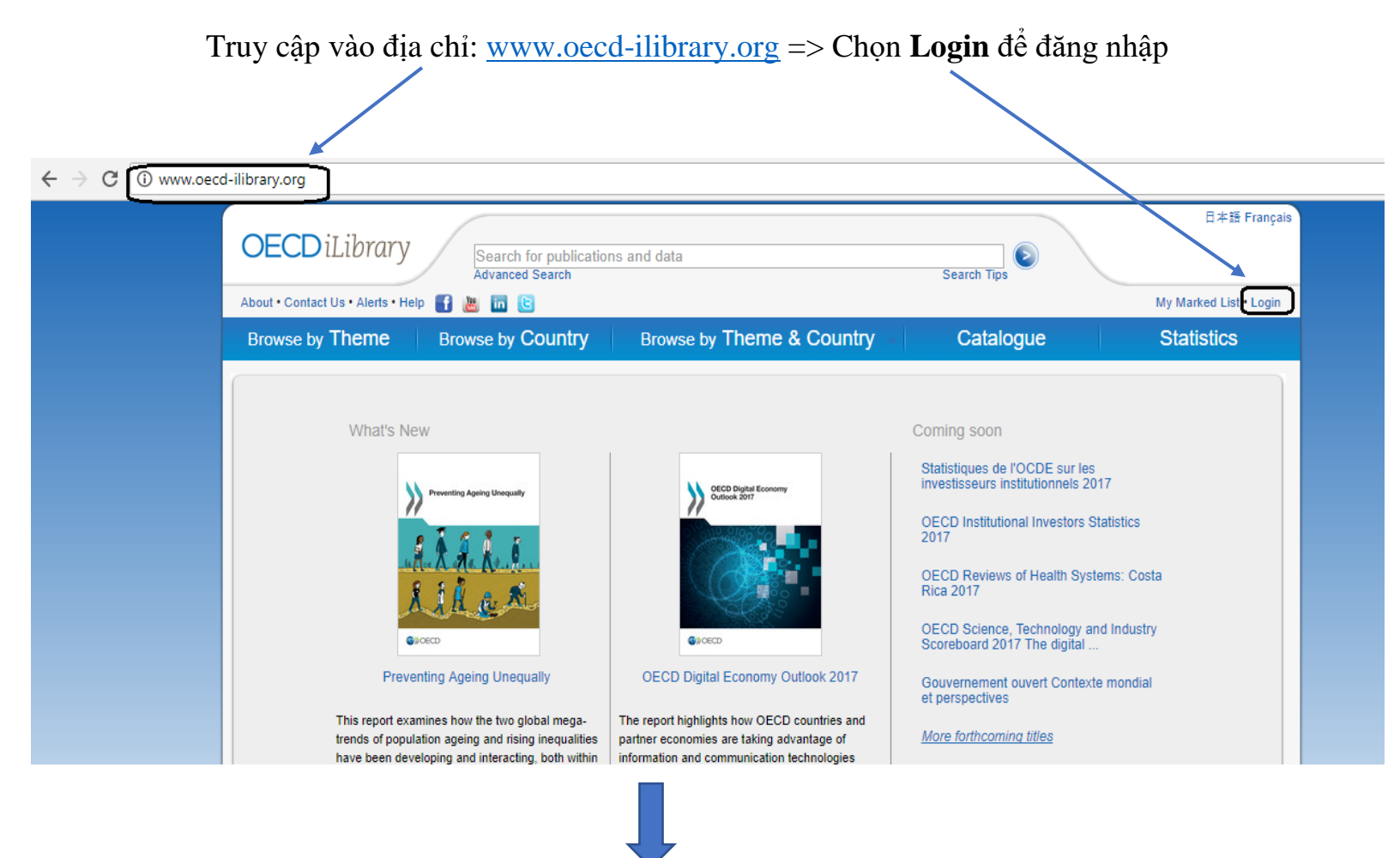

Nhập tên đăng nhập và mật khẩu đã được cấp => Click biểu tượng mũi tên để đăng nhập

Lưu ý: Không cần thực hiện bước này nếu thư viện đăng ký sử dụng theo IP

| >> Login                     |                                                    |                                           |
|------------------------------|----------------------------------------------------|-------------------------------------------|
|                              | Username: octnov2017                               | Click                                     |
|                              | Password: ••••••                                   | le la la la la la la la la la la la la la |
|                              | Forgotten your password?                           |                                           |
| If you're not already a subs | criber, you can learn more about subscribing here. |                                           |

#### Giao diện chính

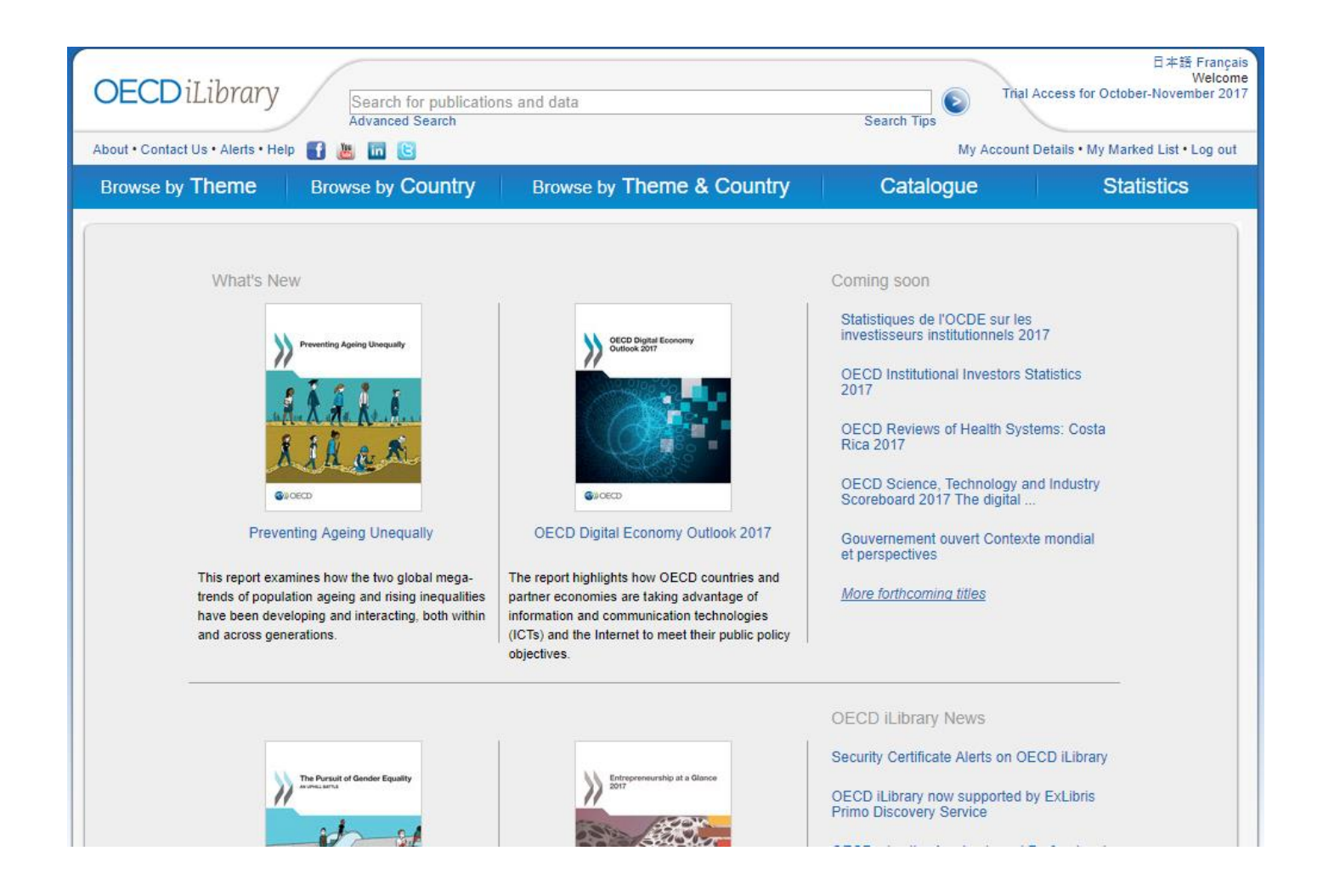

# II. HƯỚNG DẪN TRA CỨU

# 1. Tìm kiếm cơ bản

| DE                  | <b>CD</b> iLibra                                                                                                    | TY Vietna<br>Advance                                                                                                    | m"<br>d Search                                                                                                    | Search Tips                     | rial Access for October-November                                                                                                    |
|---------------------|----------------------------------------------------------------------------------------------------|----------------------------------------------------------------------------------------------------|----------------------------------------------------------------------------------------------------|---------------------------------|----------------------------------------------------------------------------------------------------|
|                     |                                                                                                    | Browse by                                                                                                    |                                                                                                    |                                 | Statistics                                                                                                    |
| 100                 | ise by memo                                                                                                    | blowse by                                                                                                    | Biowse by meme a country                                                                                                    | Catalogue                       | Otatistics                                                                                                    |
| ı are               | here: Home / Sea                                                                                                    | rch Results                                                                                                    |                                                                                                    |                                 |                                                                                                    |
| 69 re<br>Rep<br>MIN | esults for Title, Ab<br>eat this search in<br>STERS, UNITED                                                                                                    | stract, Authors, Keywo<br>: COMMONWEALTH SI<br>NATIONS PUBLISHING                                                                 | ord or ISSN/ISBN/DOI containing ""Vietnam""<br>ECRETARIAT, INTERNATIONAL TELECOMMUNICATION UNION,                                                                                                    | NORDIC COUNCIL OF               | Perform a new search<br>Repeat this search in <i>Full</i><br><i>Text</i> items                                                              |
|                     |                                                                                                    |                                                                                                    |                                                                                                    | -                               |                                                                                                    |
| ar                  | row Your Se                                                                                                    | arch Results:                                                                                                    |                                                                                                    | EXPAND 💽                        |                                                                                                    |
| ari<br>efau         | Tow Your Sea                                                                                                    | evance and date. Click                                                                                                    | on a column heading to resort by Date, Content Type, or Title                                                                                                    |                                 | Hide / Show all Abstract                                                                                                    |
| efau                | TOW YOUR SE                                                                                                    | arch Results:                                                                                                    | on a column heading to resort by Date, Content Type, or Title                                                                                                    | EXPAND                          | Hide / Show all Abstract<br>Previous 1 2 3 4   Nex                                                                                          |
| efau<br>Mark        | Tow Your Sea                                                                                                    | evance and date. Click                                                                                                    | on a column heading to resort by Date, Content Type, or Title                                                                                                    | EXPAND                          | Hide / Show all Abstract<br>Previous 1 2 3 4   Nex<br>Click to Access                                                                       |
| ari<br>efau<br>Mark | t sorting is by rele                                                                                                    | evance and date. Click<br>Content type<br>Chapter<br>English                                                                      | on a column heading to resort by Date, Content Type, or Title<br>a Title<br>3<br>Vietnam<br>OECD, IAEA, Pages: 375–378 in Uranium 2007 : Resources, Proc                                                                                                    | EXPAND                          | Hide / Show all Abstract<br>Previous 1 2 3 4   Nex<br>Click to Access<br>PDF ③ READ                                                         |
| ari<br>Mark         | the sorting is by relevant to the sorting is by relevant to t | evance and date. Click Content type Chapter English Chapter French                                                                | on a column heading to resort by Date, Content Type, or Title<br>Title<br>Title<br>Vietnam<br>OECD, IAEA, Pages: 375–378 in Uranium 2007 : Resources, Proc<br>Viêtnam<br>OECD in Resserrer les liens avec les diasporas : Panorama des c                                                                                                    | EXPAND ()<br>duction and Demand | Hide / Show all Abstract<br>Previous 1 2 3 4   Ney<br>Click to Access<br>PDF ③ READ<br>PDF ③ READ                                           |
| ari<br>efau<br>Mark | the sorting is by relevant of the sorting is by relevant of t | evance and date. Click  Content type  Chapter English  Chapter French  Chapter French                                             | on a column heading to resort by Date, Content Type, or Title<br>Title<br>Title<br>3<br>Vietnam<br>OECD, IAEA, Pages: 375–378 in Uranium 2007 : Resources, Proc<br>Viêtnam<br>OECD in Resserrer les liens avec les diasporas : Panorama des c<br>VietNam<br>OECD in Politiques agricoles : suivi et évaluation 2017                                                                 | EXPAND ()<br>duction and Demand | Hide / Show all Abstract<br>Previous 1 2 3 4   Ney<br>Click to Access<br>PDF ③ READ<br>PDF ④ READ<br>PDF ④ READ                             |
| efau<br>Mark        | Tow Your Set           It sorting is by rele $\bigcirc Date$ 04 June 2008                 05 Oct 2012                 30 June 2017                 21 June 2017                                                                                                    | evance and date. Click<br>Chapter<br>English<br>Chapter<br>French<br>Chapter<br>French<br>Chapter<br>French<br>Chapter<br>English | on a column heading to resort by Date, Content Type, or Title<br>Title<br>3<br>Vietnam<br>OECD, IAEA, Pages: 375–378 in Uranium 2007 : Resources, Prod<br>Viêtnam<br>OECD in Resserrer les liens avec les diasporas : Panorama des c<br>ViêtNam<br>OECD in Politiques agricoles : suivi et évaluation 2017<br>VietNam<br>OECD in Agricultural Policy Monitoring and Evaluation 2017 | EXPAND ()                       | Hide / Show all Abstract<br>Previous 1 2 3 4   Ney<br>Click to Access<br>PDF ③ READ<br>PDF ③ READ<br>PDF ③ READ<br>PDF ③ READ<br>PDF ③ READ |

#### Các bước thực hiện:

- **Bước 1:** Nhập thuật ngữ tìm kiếm trong thanh Search (kết quả tìm kiếm sẽ chính xác hơn khi từ khóa được đặt trong dấu ngoặc kép)
- Bước 2: Nhấn biểu tượng mũi tên hoặc Enter
- **Bước 3:** Sắp xếp kết quả tìm kiếm theo: Năm xuất bản, loại hình tài liệu và nhan đề tài liệu
- Bước 4: Lựa chọn tài liệu và định dạng phù hợp với nhu cầu của người dùng

#### 2. Tìm kiếm nâng cao

| OECDiLibrary                                                                                                    | 日本語 Français<br>Welcome<br>Trial Access for October-November 2017<br>ccount details • My Marked List • Log out |
|----------------------------------------------------------------------------------------------------|----------------------------------------------------------------------------------------------------|
| Browse by Theme Browse by Country Browse by Theme & Country Catalogue                                                                                                    | Statistics                                                                                                    |
| You are here: Home / Advanced Search                                                                                                    |                                                                                                    |
| Advanced Search                                                                                                    |                                                                                                    |
| Search for 2 3                                                                                                    | Your most recent searches                                                                                      |
| Option 1     in All fields <ul> <li>AND ▼</li> <li>Option 2</li> <li>in All fields</li> <li>▼</li> <li>AND ▼</li> <li>SUBMIT</li> <li>SUBMIT</li> </ul>                                                                                                    | Clear search history<br>1. Title, Abstract, Authors,<br>Keyword or ISSN/ISBN/DOI<br>containing "Vietnam"       |
| Date         Imprints           from Pre-2002 ▼ to 2017 ▼         Select All Imprints ▼                                                                                                    | Search tips                                                                                                    |
| Language(s)                                                                                                    |                                                                                                    |
| English: French Other languages Select V                                                                                                    |                                                                                                    |
| Content Section(s)                                                                                                    |                                                                                                    |
| Book Series       Books       Chapters       Multilingual Summaries       Tables / Graphs       Journals       Articles         Datasets       Indicators       Annuals       Statistical Publications       Key Tables       Working Paper Series         Working Paper |                                                                                                    |
| Theme/Country                                                                                                    |                                                                                                    |

#### Các bước thực hiện:

Bước 1: Chọn Advanced Search => Xuất hiện giao diện tìm kiếm nâng cao

Bước 2: Lần lượt lựa chọn các yếu tố cần thiết, phù hợp với nhu cầu của người dùng

- 1. Search for: Nhập từ khóa và lựa chọn các trường tìm kiếm, các toán tử tương ứng
- 2. Date: Giới hạn năm xuất bản của tài liệu
- **3. Imprints:** Lựa chọn cơ quan xuất bản tài liệu. (Tài liệu trong OECD-iLibrary ngoài các ấn phẩm của OECD còn có nhiều tài liệu từ các cơ quan lớn như: Cơ quan năng lượng quốc tế IEA, Cơ quan năng lượng hạt nhân NEA, Diễn đàn giao

thông quốc tế ITF,...). Bạn đọc có thể để **All Imprints** để tìm kiếm tài liệu trong tất cả các cơ quan xuất bản.

**4. Language(s):** Lựa chọn ngôn ngữ của tài liệu. 2 ngôn ngữ phổ biến là tiếng Anh và tiếng Pháp. Ngoài ra, bạn đọc có thể lựa chọn một số ngôn ngữ khác trong mục

#### **Other Languages**

- 5. Content Section(s): Lựa chọn loại hình tài
- 6. Theme/Country: Xác định chủ đề và quốc gia mà tài liệu đề cập đến
- 7. Sort by: Lựa chọn tiêu chí hiển thị kết quả được tìm thấyBước 3: Nhấn Submit để hoàn thành và xem kết quả tìm kiếm

# 3. Tìm và duyệt tài liệu theo chủ đề

| ut · Contact OS · Aleris · I                                         |                                                                                                    |                                                                                                    |                            |                                                                                                    | My Marked List • L                                         |
|----------------------------------------------------------------------|----------------------------------------------------------------------------------------------------|----------------------------------------------------------------------------------------------------|----------------------------|----------------------------------------------------------------------------------------------------|------------------------------------------------------------|
| owse by Theme                                                        | Browse by Country                                                                                                    | Browse by Theme & Count                                                                                                    | ry                         | Catalogue                                                                                                    | Statistics                                                 |
| Agriculture and Food                                                 | 1 > Employment                                                                                                    | > Governance                                                                                                    | > Social Issu              | ues/Migration/Health > Urba                                                                                                    | in, Rural and Regional Develo                              |
| Development                                                          | > Energy                                                                                                    | > Industry and Services                                                                                                    | > Taxation                 |                                                                                                    |                                                            |
| Economics                                                            | > Environment                                                                                                    | > Nuclear Energy                                                                                                    | > Trade                    |                                                                                                    |                                                            |
| Education                                                            | > Finance and Investment                                                                                                    | > Science and Technology                                                                                                    | > Transport                |                                                                                                    |                                                            |
| Pre<br>This report e<br>trends of por<br>have been d<br>and across g | execting Ageing Unequally<br>examines how the two global mega-<br>pulation ageing and rising inequalities<br>leveloping and interacting, both within<br>generations. | OECD Digital Economy Outlook 2017<br>The report highlights how OECD countries an<br>partner economies are taking advantage of<br>information and communication technologies<br>(ICTs) and the Internet to meet their public po | d<br>d<br>d<br>d<br>d<br>d | DECD Institutional Investors 3<br>017<br>DECD Reviews of Health Sys<br>lica 2017<br>DECD Science, Technology a<br>coreboard 2017 The digital .<br>Souvernement ouvert Contex<br>t perspectives | statistics<br>tems: Costa<br>nd Industry<br><br>te mondial |
|                                                                      | The Pursuit of Gender Equality                                                                                                    | Entreprensurship at a Glance                                                                                                    | OI<br>Se<br>OE<br>Pri      | ECD iLibrary News<br>curity Certificate Alerts on Ol<br>CD iLibrary now supported I<br>mo Discovery Service                                                                                    | ECD ILibrary<br>by ExLibris                                |

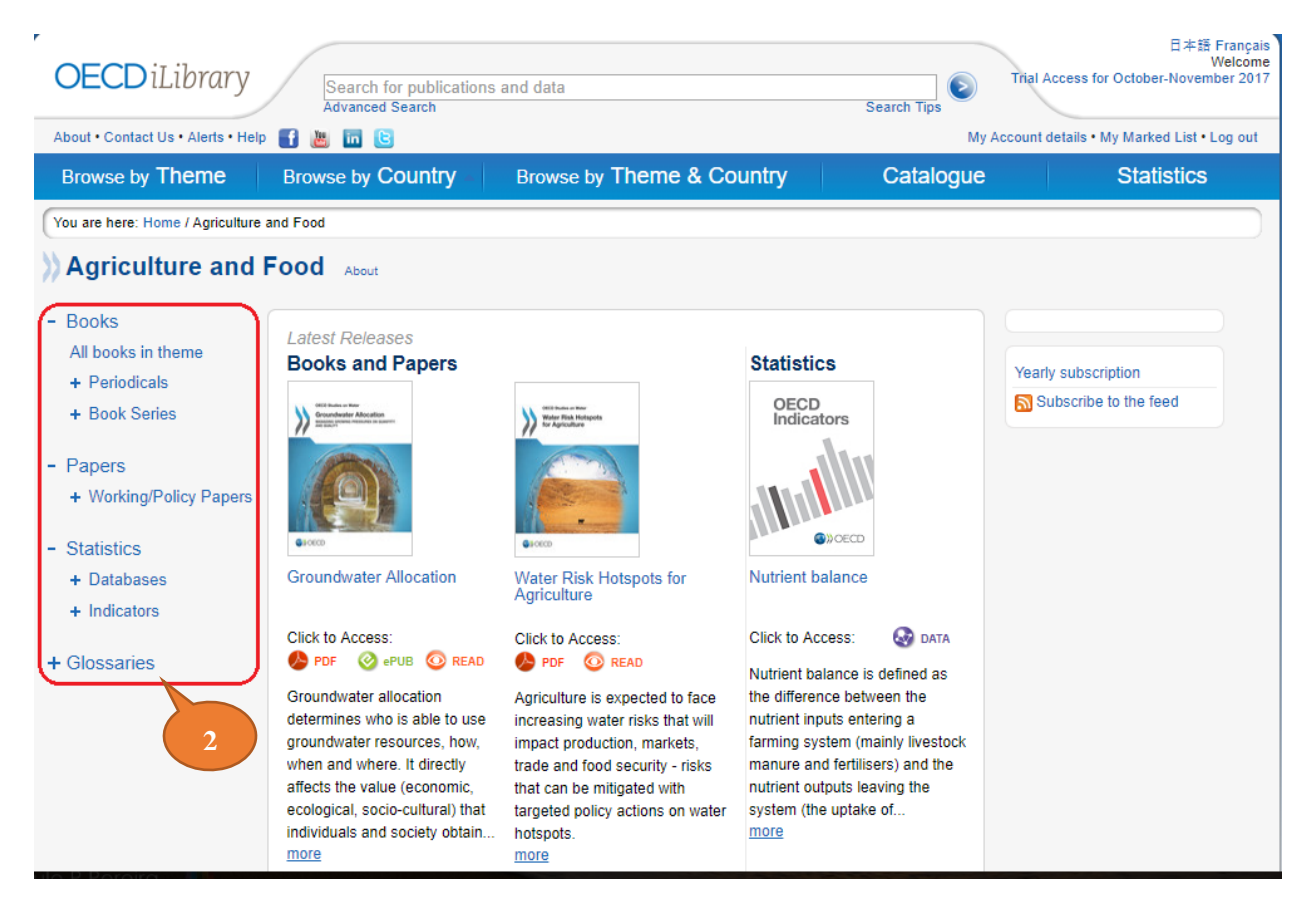

**Bước 1:** Chọn tab Browse by Theme => Chọn chủ đề cần tìm

Bước 2: Chọn 1 loại hình tài liệu cụ thể

Bước 3: Lựa chọn xem tài liệu/số liệu thống kê mà bạn đọc cần tìm

| <b>DECD</b> iLibrary              | Search for publications<br>Advanced Search | s and data                       | Search               | Trial      | 日本語 Fran<br>Welc<br>Access for October-November 2 |
|-----------------------------------|--------------------------------------------|----------------------------------|----------------------|------------|---------------------------------------------------|
| oout • Contact Us • Alerts • Help | f 👅 🖬 🕒                                    |                                  |                      | My Account | details • My Marked List • Log o                  |
| Browse by Theme                   | Browse by Country -                        | Browse by Theme & Cour           | ntry Ca              | talogue    | Statistics                                        |
| A-C                               | D-I Bro                                    | wse by Country N                 | -R                   | S-T        | U-Z                                               |
| > Afghanistan                     | > Australia                                | > Benin                          | > Burundi            | > C        | olombia                                           |
| > Albania                         | > Austria                                  | > Bermuda                        | > Cambodia           | > C        | omoros                                            |
| > Algeria                         | > Azerbaijan                               | > Bhutan                         | > Cameroon           | > C        | ongo                                              |
| > American Samoa                  | > Bahamas                                  | > Bolivia                        | > Canada             | > C        | ongo, the Democratic                              |
| > Andorra                         | > Bahrain                                  | > Bosnia and Herzegovina         | > Cape Verde         | R          | epublic of the                                    |
| > Angola                          | > Baltic States                            | > Botswana                       | > Cayman Islands     | > C        | ook Islands                                       |
| > Anguilla                        | > Bangladesh                               | > Brazil                         | > Central African R  | > C        | osta Rica                                         |
| > Antiqua and Barbuda             | > Barbados                                 | > British Indian Ocean Territory | > Chad               | > C        | ote d'Ivoire                                      |
| > Argentina                       | > Belarus                                  | > Brunei Darussalam              | > Chile              | > C        | roatia                                            |
| Armenia                           | > Belgium                                  | > Pulgaria                       | > China, Deople's I  | > C        | uba                                               |
| > Armenia                         | > Delgium                                  | > Duigana                        | > Chinas, People's r | > C        | yprus                                             |
| > Aruba                           | > belize                                   | > burkina Faso                   | > Uninese Taipei     | > 0        | zech Republic                                     |

### 4. Tìm và duyệt tài liệu theo quốc gia/khu vực

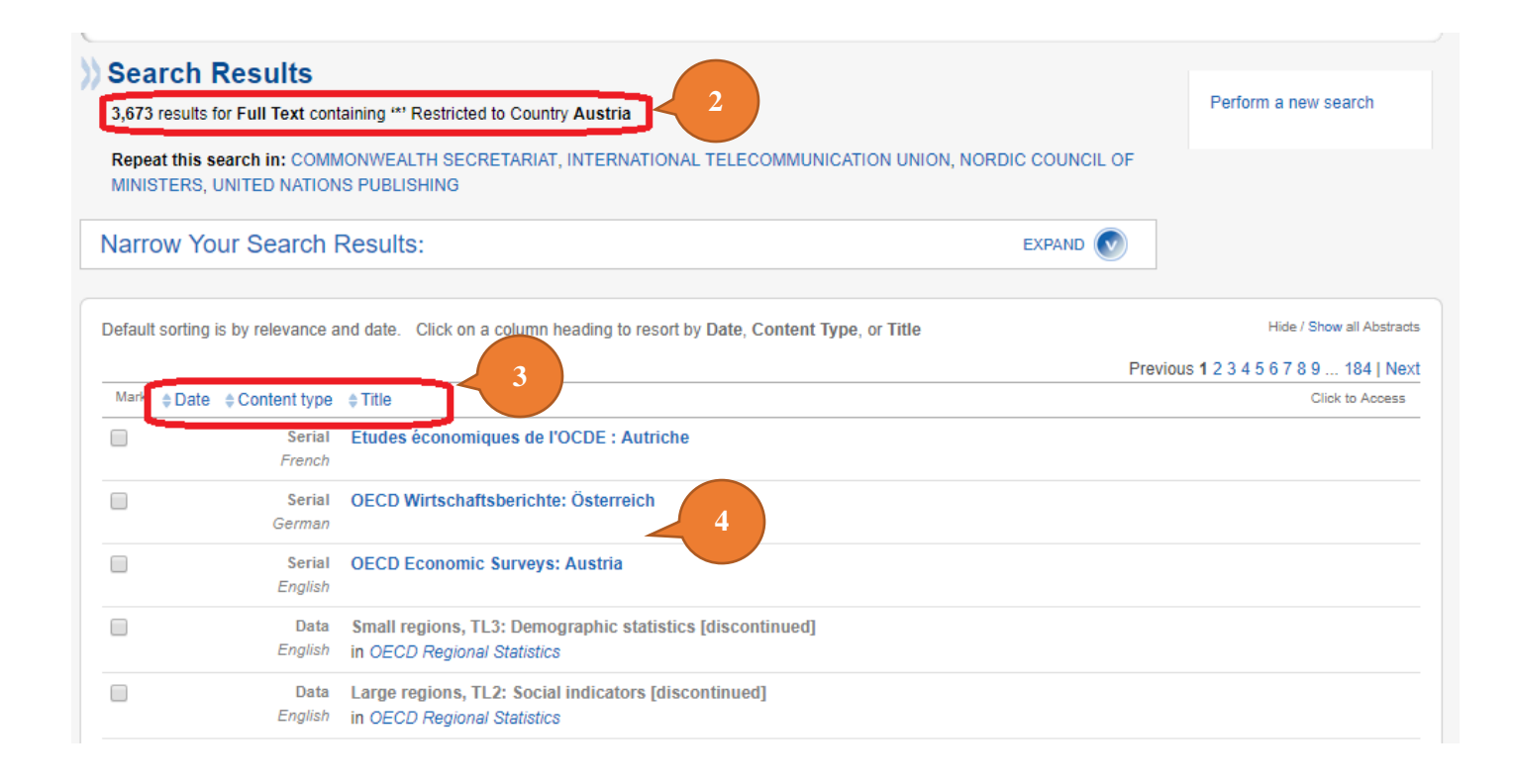

Bước 1: Chọn tab Browse by Country => chọn 1 quốc gia/khu vực bất kì

**Bước 2:** Xem tổng số kết quả trả về liên quan đến quốc gia/khu vực bạn đọc vừa lựa chọn

Bước 3: Sắp xếp và lọc kết quả tìm kiếm

Bước 4: Chọn xem hoặc tải về 1 tài liệu phù hợp với nhu cầu của bạn đọc

## 5. Tìm và duyệt tài liệu theo chủ đề kết hợp với quốc gia/khu vực

| <b>OECD</b> iLibrary              | Search for publication<br>Advanced Search | s and data                 | Search             | Tips         | 日本語 Français           |
|-----------------------------------|-------------------------------------------|----------------------------|--------------------|--------------|------------------------|
| About • Contact Us • Alerts • Hel | P 🛃 😹 🛅 🖻                                 |                            |                    |              | My Marked List • Login |
| Browse by Theme                   | Browse by Country                         | Browse by Theme & Coun     | itry 🔺 Cat         | alogue       | Statistics             |
| Select one or more item           | s in one or both lists to browse          | e for the relevant content | 1                  |              |                        |
| Theme                             | Select / Clear all                        | Country                    | Select / Clear all |              | 3                      |
| Agriculture and Food              |                                           | Bhutan                     | -                  | Browse the s | selected               |
| Development                       |                                           | Bolivia                    |                    | Themes and   | a/or countries         |
| Economics                         | -                                         | Bosnia and Herzegovina     |                    | [ 1 themes   | selected j             |
| Education                         |                                           | Botswana                   | _                  |              | ,,                     |
| Employment                        |                                           | Brazil                     |                    |              |                        |
| Energy                            |                                           | British India              |                    |              |                        |
| Environment                       |                                           | Brunei Darussalam          |                    |              |                        |
| Finance and Investment            | t                                         | Bulgaria                   |                    |              |                        |
| Governance                        |                                           | Burkina Faso               |                    |              |                        |
| Industry and Services             |                                           | Burundi                    |                    |              |                        |
| Nuclear Energy                    |                                           | Cambodia                   |                    |              |                        |
| Science and Technology            | y                                         | Cameroon                   |                    |              |                        |
| Social Issues/Migration/          | Health                                    | Canada                     |                    |              |                        |
| Taxation                          |                                           | Cape Verde                 |                    |              |                        |
| Trade                             |                                           | Cayman Islands             |                    |              |                        |
| Transport                         |                                           | Central African Republic   |                    |              |                        |

|         |                       | /                     |                                               |                                                                             |                                  | 日本語 Français              |
|---------|-----------------------|-----------------------|-----------------------------------------------|-----------------------------------------------------------------------------|----------------------------------|---------------------------|
| OE      | CDiLibra              | ary                   | Search for publication                        | ons and data                                                                | Search Tips                      |                           |
| About • | Contact Us • Alerts   | s•Help 🚮 ∦            | 5 in 🕒                                        |                                                                             |                                  | My Marked List • Login    |
| Brow    | se by Theme           | e Brow                | vse by Country                                | Browse by Theme & Countr                                                    | y Catalogue                      | Statistics                |
| You are | here: Home / Sea      | rch Results           |                                               |                                                                             |                                  |                           |
| Se      | arch Resu             | llts                  |                                               |                                                                             |                                  |                           |
| 197     | results for Full Te:  | xt containing "*"     | Restricted to Theme A                         | Agriculture and Food Restricted to Country E                                | razil Published Between 1900 and | Perform a new search      |
| 2017    | ,                     | -                     |                                               |                                                                             |                                  |                           |
|         |                       |                       |                                               |                                                                             |                                  |                           |
| Defau   | It sorting is by rele | evance and date       | e. Click on a column h                        | heading to resort by Date, Content Type, or T                               | itle                             | Hide / Show all Abstracts |
| Mark    | ≜ Date                | ≜ Content type        | A Title                                       | 4                                                                           |                                  | Click to Access           |
|         | 27 Nov 2017           | Content type     Rook | Water Charges in R                            | Prazil : The Ways Ferning                                                   |                                  | Forthcoming               |
|         | 27 100 2017           | English               | OECD, Pages: 208                              | nazit. The ways Forward                                                     |                                  |                           |
|         | 27 Nov 2017           | Book                  | Cobranças de água                             | a no Brasil                                                                 |                                  | 5 Forthcoming             |
| _       |                       | Portuguese            | OECD, Pages: 216                              |                                                                             |                                  |                           |
|         | 30 June 2017          | Chapter               | Brésil                                        |                                                                             |                                  | 🤌 PDF 💿 READ              |
|         |                       | French                | OECD in Politiques a                          | agricoles : suivi et évaluation 2017                                        |                                  |                           |
|         | 21 June 2017          | Chapter               | Brazil                                        |                                                                             |                                  | 🤌 PDF 💿 READ              |
|         |                       | English               | OECD in Agricultural                          | I Policy Monitoring and Evaluation 2017                                     |                                  |                           |
|         | 05 July 2016          | Chapter               | Brésil                                        | arriaghan i guist at Auglustian 2046                                        |                                  | 🕭 PDF 💿 READ              |
|         |                       | rrench                | OECD in Politiques a                          | agricoles . Sulvi et evaluation 2016                                        |                                  |                           |
|         | 05 July 2016          | Graph<br>French       | Graphique 2.2.1. Br<br>in Politiques agricole | rèsil: principaux indicateurs macroéconom<br>as : suivi et évaluation 2016  | iques, 1995-2015                 | 😽 XLS 🙆 READ              |
| _       | 05 1010 2010          | Cart                  | Creations 2.2.2.                              |                                                                             |                                  | 0                         |
|         | 05 JUly 2016          | Graph<br>French       | in Politiques agricole                        | resii: commerce agroaiimentaire, 1995-2014<br>as : suivi et évaluation 2016 | ł                                | S XLS 🔘 READ              |

- Bước 1: Chọn tab Borowse Theme & Country
- **Bước 2:** Chọn chủ đề và quốc gia/khu vực bất kì (có thể lựa chọn nhiều chủ đề hoặc nhiều quốc gia/khu vực)
- **Bước 3:** Nhấn biểu tượng mũi tên để thực hiện tìm kiếm => xuất hiện màn hình hiển thị kết quả tìm kiếm
- Bước 4: Thực hiện sắp xếp, lọc kết quả tìm kiếm phù hợp với nhu cầu của bạn đọc
- Bước 5: Lựa chọn 1 tài liệu với định dạng tùy thuộc vào nhu cầu thực tế của bạn đọc

#### 6. Tìm và duyệt theo loại hình tài liệu

#### • Tìm sách điện tử

| 日本語 Franç<br>OECDILibrary<br>About · Contact Us · Alerts · Help                                                                                                    |                                                                                                    |                                                                                                    |  |  |  |  |
|----------------------------------------------------------------------------------------------------|----------------------------------------------------------------------------------------------------|----------------------------------------------------------------------------------------------------|--|--|--|--|
| Browse by Theme Browse by Cou                                                                                                    | ntry Browse by Theme & Country                                                                                                    | Catalogue                                                                                                    |  |  |  |  |
| You are here: Home / Books<br>Books<br>Title Index<br>Year Index<br>2017   2016   2015   2014   201                                                                                                    | K L M N O P Q R S T U V W<br>3 2012 2011 2010 2009 2008 Pre-2008                                                                                                    | > BOOKS     > PAPERS     > STATISTICS     > FACTBOOK     > GLOSSARIES                                                                                                    |  |  |  |  |
| Themes                                                                                                    | Annuals & Outlooks                                                                                                    | Book Series                                                                                                    |  |  |  |  |
| Agriculture and Food<br>Development<br>Economics<br>Education<br>Employment<br>Energy<br>Environment<br>Finance and Investment<br>Governance<br>Industry and Services<br>Nuclear Energy<br>Science and Technology<br>Social Issues/Migration/Health | African Central Government Debt         African Economic Outlook         Agricultural Policy Monitoring and Evaluation         Aid for Trade at a Glance         Bank Profitability: Methodological Country Notes         CO2 Emissions from Fuel Combustion         Coal Information         Consumption Tax Trends         Development Co-operation Report         Developments in Steelmaking Capacity of Non-OECD Economies         Directory of Bodies of the OECD         Economic Outlook for Southeast Asia, China and India | ADB/OECD Anti-Corruption Initiative for Asia and<br>the Pacific<br>Ageing and Employment Policies<br>Back to Work<br>Better Aid<br>Better Policies<br>Better Regulation in Europe<br>Chemical Thermodynamics<br>Competition Law and Policy Reviews<br>Competitiveness and Private Sector Development<br>Conflict and Fragility<br>Corporate Governance<br>Cutting Red Tape<br>DAC Guidelines and Reference Series |  |  |  |  |

#### Các bước thực hiện:

**Buróc 1:** Chọn tab Catalogue => Books

Bước 2: Một màn hình mới xuất hiện, phân chia sách thành 3 loại khác nhau:

- Themes: Tập hợp sách theo từng chủ đề
- Annuals & Outlooks: Ấn phẩm xuất bản hàng năm
- Book Series: Sách nhiều tập / xuất bản phẩm nhiều kì
   Để tìm kiếm tài liệu phù hợp, chọn 1 chủ đề hoặc tài liệu bất kì trong danh sách đã được liệt kê của 3 loại hình trên.

Hoặc:

- Giới hạn tài liệu cần tìm kiếm theo nhan đề => chọn Title Index
- Giới hạn tài liệu cần tìm kiếm theo năm xuất bản => chọn Year Index
- Tìm kiếm tất cả sách viết về 1 quốc gia => Chọn Country trong mục View books by
   => Click biểu tượng mũi tên để tìm kiếm
- Tìm kiếm tất cả sách viết bằng 1 ngôn ngữ cụ thể => Chọn Language trong mục View books by => Click biểu tượng mũi tên để tìm kiếm

| Dood + Contact Us + Alerts - Help       Image: Contact Us + Alerts - Help       Image: Contact Us + Alerts - Help       Image: Contact Us + Alerts - Help       Image: Contact Us + Alerts - Help       Image: Contact Us + Alerts - Help       Image: Contact Us + Alerts - Help       Image: Contact Us + Alerts - Help       Image: Contact Us + Alerts - Help       Image: Contact Us + Alerts - Help       Image: Contact Us + Alerts - Help       Image: Contact Us + Alerts - Help       Image: Contact Us + Alerts - Help       Image: Contact Us + Alerts - Help       Image: Contact Us + Alerts - Login         Browsee by Theme       Browsee by Country       Browsee by Theme & Country       Catalogue       Statistics         Browsee by Theme       Browsee by Country       Browsee by Theme & Country       Catalogue       Statistics         Browsee by Theme       Book Series       Image: Contact Us + Alerts - Contact Us + Contact Us + Contact Us                                                                                                    | OECDiLibrary                          | earch for publications and data<br>ivanced Search | quóc gia hoặc 日本語 Fr.<br>ngôn ngữ                                        |
|----------------------------------------------------------------------------------------------------|---------------------------------------|---------------------------------------------------|--------------------------------------------------------------------------|
| Browse by Theme       Browse by Country       Browse by Theme & Country       Catalogue       Statistics         bu are here: Home / Books       Books       View books by       View books by       Country       Country                                                                                                    | bout • Contact Us • Alerts • Help 📑 🕌 |                                                   | My Marked List • L                                                       |
| Due are here: Home / Books         Books         Title Index       A   B   C   D   E   F   G   H   I   J   K   L   M   N   O   P   Q   R   S   T   U   V   W   X   Y   Z       Country • • • • • • • • • • • • • • • • • • •                                                                                                    | Browse by I neme Brows                | e by Country Browse by Then                       | ne & Country Catalogue Statistics                                        |
| Books         Title Index       A   B   C   D   E   F   G   H   I   J   K   L   M   N   O   P   Q   R   S   T   U   V   W   X   Y   Z       Inversion of the second second s | u are here: Home / Books              |                                                   |                                                                          |
| hemesAnnuals & OutlooksBook SeriesClickAgriculture and FoodAfrican Central Government DebtAfrican Economic OutlookABB/OECD Anti-Corruption Initiative for Asia and the PacificDevelopmentAfrican Economic OutlookAgeing and Employment PoliciesEconomicsAgricultural Policy Monitoring and EvaluationAdeing and Employment PoliciesEducationAid for Trade at a GlanceBank Profitability: Methodological Country NotesBetter AidEnergyCO2 Emissions from Fuel CombustionBetter PoliciesBetter PoliciesEnvironmentCoal InformationBetter Regulation in EuropeChemical ThermodynamicsConsumption Tax TrendsDevelopments in Steelmaking Capacity of Non-<br>OECD EconomiesCompetitiveness and Private Sector DevelopmentNuclear EnergyDirectory of Bodies of the OECDCorporate GovernanceScience and TechnologyCurticel for Sautheers Ario, China and                                                                                                    | /ear Index 2017 2016 2015 2           | 2014   2013   2012   2011   2010   2009           | 2008   Pre-2008                                                          |
| Agriculture and FoodAfrican Central Government DebtADB/OECD Anti-Corruption Initiative for Asia and<br>the PacificDevelopmentAfrican Economic OutlookAgricultural Policy Monitoring and EvaluationAgeing and Employment PoliciesEducationAid for Trade at a GlanceBack to WorkBack to WorkEmploymentBank Profitability: Methodological Country NotesBetter AidBetter AidEnergyCO2 Emissions from Fuel CombustionBetter PoliciesBetter Regulation in EuropeEnvironmentCoal InformationChemical ThermodynamicsCompetition Law and Policy ReviewsGovernanceDevelopments in Steelmaking Capacity of Non-<br>OECD EconomiesCorporate GovernanceCompetitiveness and Private Sector Development<br>Conflict and FragilityNuclear EnergyDirectory of Bodies of the OECDCutters for Southeact for Southeact for Sout                                                                                                    | Themes                                | Annuals & Outlooks                                | Book Series Cli                                                          |
| Development       African Economic Outlook       Ageing and Employment Policies         Economics       Agricultural Policy Monitoring and Evaluation       Ageing and Employment Policies         Education       Aid for Trade at a Glance       Back to Work         Employment       Bank Profitability: Methodological Country Notes       Better Aid         Energy       CO2 Emissions from Fuel Combustion       Better Policies         Environment       Coal Information       Consumption Tax Trends         Finance and Investment       Consumption Tax Trends       Competition Law and Policy Reviews         Governance       Developments in Steelmaking Capacity of Non-OECD Economies       Competitiveness and Private Sector Development         Nuclear Energy       Directory of Bodies of the OECD       Corporate Governance       Corporate Governance         Science and Technology       Exemption Outleak for Southeak for Southeak for Sou                                                                                                    | Agriculture and Food                  | African Central Government                        | ADB/OECD Anti-Corruption Initiative for Asia and the Pacific             |
| EconomicsAgricultural Policy Monitoring and EvaluationAgricultural Policy Monitoring and EvaluationEducationAid for Trade at a GlanceBack to WorkEmploymentBank Profitability: Methodological Country NotesBetter AidEnergyCO2 Emissions from Fuel CombustionBetter PoliciesEnvironmentCoal InformationBetter Regulation in EuropeFinance and InvestmentConsumption Tax TrendsCompetition Law and Policy ReviewsGovernanceDevelopment Co-operation ReportCompetition Law and Policy ReviewsNuclear EnergyDirectory of Bodies of the OECDCorporate GovernanceScience and TechnologyEnergy Outleak for Southeakt for Southeak for Southeakt for Southeakt for South                                                                                                    | Development                           | African Economic Outlook                          | Againg and Employment Policies                                           |
| Aid for Trade at a GlanceAid for Trade at a GlanceEmploymentBank Profitability: Methodological Country NotesEnergyCO2 Emissions from Fuel CombustionEnvironmentCoal InformationConsumption Tax TrendsBovernanceDevelopment Co-operation ReportDevelopments in Steelmaking Capacity of Non-<br>OECD EconomiesDirectory of Bodies of the OECDScience and Technology                                                                                                    | Economics                             | Agricultural Policy Monitoring                    | and Evaluation Back to Work                                              |
| Employment     Bank Profitability: Methodological Country Notes     Better Policies       Energy     CO2 Emissions from Fuel Combustion     Better Policies       Environment     Coal Information     Better Regulation in Europe       Finance and Investment     Consumption Tax Trends     Competition Law and Policy Reviews       Governance     Development Co-operation Report     Competitiveness and Private Sector Development       Nuclear Energy     Directory of Bodies of the OECD     Corporate Governance       Science and Technology     Excension Outleak for Southeak for Southeak                                                                                                    | Education                             | Aid for Trade at a Glance                         | Batter Aid                                                               |
| Energy     CO2 Emissions from Fuel Combustion       Environment     Coal Information       Einance and Investment     Consumption Tax Trends       Bovernance     Development Co-operation Report       Industry and Services     Developments in Steelmaking Capacity of Non-OECD Economies       Nuclear Energy     Directory of Bodies of the OECD       Science and Technology     Economic Outleak for Southeak for Southeak                                                                                                    | Employment                            | Bank Profitability: Methodolog                    | ical Country Notes                                                       |
| Environment     Coal Information     Celebratiope       Finance and Investment     Consumption Tax Trends     Chemical Thermodynamics       Governance     Development Co-operation Report     Competition Law and Policy Reviews       ndustry and Services     Developments in Steelmaking Capacity of Non-<br>OECD Economies     Competitiveness and Private Sector Development       Science and Technology     Directory of Bodies of the OECD     Corporate Governance                                                                                                    | Energy                                | CO2 Emissions from Fuel Cor                       | nbustion Better Regulation in Europe                                     |
| Finance and Investment     Consumption Tax Trends     Consumption Tax Trends       Bovernance     Development Co-operation Report     Competition Law and Policy Reviews       ndustry and Services     Developments in Steelmaking Capacity of Non-<br>OECD Economies     Competitiveness and Private Sector Development       Vuclear Energy     Directory of Bodies of the OECD     Corporate Governance       Science and Technology     Economic Outleak for Southeast Asia, China and     Cutting Red Tasa                                                                                                    | Environment                           | Coal Information                                  | Chemical Thermodynamics                                                  |
| Governance         Development Co-operation Report         Competition Call only refront           ndustry and Services         Developments in Steelmaking Capacity of Non-<br>OECD Economies         Competitiveness and Private Sector Development           Nuclear Energy         Directory of Bodies of the OECD         Corporate Governance           Science and Technology         Economics Outleak for Southeak for Southeak for                                                                                        | Finance and Investment                | Consumption Tax Trends                            | Competition Law and Policy Reviews                                       |
| Industry and Services         Developments in Steelmaking Capacity of Non-<br>OECD Economies         Competitiveness and Hindle Sector Development           Nuclear Energy         Directory of Bodies of the OECD         Conflict and Fragility           Science and Technology         Directory of Bodies of the OECD         Corporate Governance                                                                                                    | Governance                            | Development Co-operation Re                       | eport Competitiveness and Private Sector Development                     |
| Nuclear Energy         Directory of Bodies of the OECD         Connect and Traginity           Science and Technology         Directory of Bodies of the OECD         Corporate Governance                                                                                                    | ndustry and Services                  | Developments in Steelmaking                       | Capacity of Non-                                                         |
| Science and Technology Economic Outlook for Southoast Asia, China and Cutting Red Taxa                                                                                                    | Nuclear Energy                        | Directory of Bodies of the OF                     | CD Cornorate Governance                                                  |
|                                                                                                    | Science and Technology                | Directory of bodies of the OE                     | So Corporate Obvernance                                                  |
|                                                                                                    | Social Issues/Migration/Health        | Economic Outlook for Southe<br>India              | ast Asia, China and Cutting Red Tape DAC Guidelines and Reference Series |

#### • Tìm báo/tạp chí điện tử

| OECD iLibrary                                                                                                    | publications and data<br>sarch                                                                             | 日本語 Français<br>Search Tips                                           |
|----------------------------------------------------------------------------------------------------|----------------------------------------------------------------------------------------------------|-----------------------------------------------------------------------|
| Browse by Theme Browse by CO                                                                                                    |                                                                                                    | Catalogue                                                             |
| You are here: Home / Papers         >> Papers         Title Index         Year Index         2017         2016         2015         2014 | J   K   L   M   N   O   P   Q   R   S   T   U   V   W<br>013   2012   2011   2010   2009   2008   Pre-2008 | > BOOKS     > PAPERS     > STATISTICS     > FACTBOOK     > GLOSSARIES |
| Journals                                                                                                    | Annuals & Outlooks                                                                                         | Working Papers and Policy Papers                                      |
| Nuclear Law Bulletin                                                                                                    | African Central Government Debt                                                                            | Adult Skills in Focus                                                 |
| OECD Journal on Budgeting                                                                                                    | African Economic Outlook                                                                                   | Education Indicators in Focus                                         |
| OECD Journal: Economic Studies                                                                                                    | Agricultural Policy Monitoring and Evaluation                                                              | IEA Energy Papers                                                     |
| OECD Journal: Financial Market Trends                                                                                                    | Aid for Trade at a Glance                                                                                  | International Transport Forum Discussion Papers                       |
| OECD Observer                                                                                                    | Bank Profitability: Methodological Country Notes                                                           | International Transport Forum Policy Papers                           |
|                                                                                                    | CO2 Emissions from Fuel Combustion                                                                         | OECD Corporate Governance Working Papers                              |
|                                                                                                    | Coal Information                                                                                           | OECD Development Centre Policy Briefs                                 |
|                                                                                                    | Consumption Tax Trends                                                                                     | OECD Development Centre Policy Insights                               |
|                                                                                                    | Development Co-operation Report                                                                            | OECD Development Centre Working Papers                                |
|                                                                                                    | Developments in Steelmaking Capacity of Non-<br>OECD Economies                                             | OECD Development Co-operation Working Papers                          |
|                                                                                                    | Directory of Bodies of the OECD                                                                            | OECD Development Policy Papers                                        |
|                                                                                                    | Economic Outlook for Southeast Asia, China and India                                                       | OECD Economic Policy Papers                                           |
|                                                                                                    | Economic Policy Reforms                                                                                    | OECD Economics Department Working Papers                              |

Các bước thực hiện:

**Buróc 1:** Chọn tab Catalogue => Papers

Bước 2: Một màn hình mới xuất hiện, phân chia báo/tạp chí thành 3 loại khác nhau:

- Journals: Tập hợp các loại tạp chí được xuất bản bởi OECD
- Annuals & Outlooks: Ấn phẩm xuất bản hàng năm
- Working Papers & Policy Papers: Văn bản dự thảo

Để tìm kiếm tài liệu phù hợp, chọn 1 tên tạp chí bất kì trong danh sách đã được liệt kê của 3 loại hình trên.

Hoặc:

- Giới hạn tài liệu cần tìm kiếm theo nhan đề => chọn Title Index
- Giới hạn tài liệu cần tìm kiếm theo năm xuất bản => chọn Year Index
- Tìm kiếm tất cả sách viết về 1 quốc gia => Chọn Country trong mục View books by
   => Click biểu tượng mũi tên để tìm kiếm
- Tìm kiếm tất cả sách viết bằng 1 ngôn ngữ cụ thể => Chọn Language trong mục View books by => Click biểu tượng mũi tên để tìm kiếm
  - Tìm kiếm chỉ số, số liệu thống kê, phân tích

| OECD iLibrary                                             | r publications and data<br>Search                            | 日本語 Français<br>Welcome<br>Trial Access for October-November 2017<br>Search Tips |
|-----------------------------------------------------------|--------------------------------------------------------------|----------------------------------------------------------------------------------|
| About • Contact Us • Alerts • Help 📲 遇 🛅 🕒                |                                                              | My Account details • My Marked List • Log out                                    |
| Browse by <b>Theme</b> Browse by <b>C</b>                 | ountry Browse by Theme & Country                             | Catalogue Statistics                                                             |
| You are here: Home / Statistics                           |                                                              | >BOOKS 1                                                                         |
| Search statistics<br>Sources & Methods                    | Statistics Newsletter   Statistics Glossary   Working with S | > PAPERS<br>STATISTICS<br>> FACTBOOK<br>> OLOSSADIES                             |
| Databases 2<br>OECD.Stat- extract data from across datase | Indicators 2<br>Country tables                               | OECD Factbook                                                                    |
| International Trade by Commodity Statistics               | Agricultural output                                          | African Central Government Debt : Statistical     Yearbook                       |
| Main Economic Indicators                                  | Agricultural policy                                          | CO2 Emissions from Fuel Combustion                                               |
| OECD Agriculture Statistics                               | Air and climate                                              | Coal Information                                                                 |
| OECD Banking Statistics [discontinued]                    | Broadband access                                             | Consumption Tax Trends                                                           |
| OECD Economic Outlook: Statistics and<br>Projections      | Conversion rates Corporate sector                            | Developments in Steelmaking Capacity of Non-                                     |
| OECD Education Statistics                                 | Demography                                                   | Nuclear Energy Data                                                              |
| OECD Employment and Labour Market Statistics              | Development resource flows                                   | Education at a Glance                                                            |
| OECD Environment Statistics                               | Domestic product                                             | Electricity Information                                                          |
| OECD Factbook Statistics                                  | Earnings and wages                                           | Energy Prices and Taxes                                                          |
| OECD Health Statistics                                    | Education attainment                                         | Entrepreneurshin at a Glance                                                     |
| OECD Institutional Investors Statistics                   | Education resources                                          | Environment at a Glance                                                          |
| OECD Insurance Statistics                                 | Employment                                                   | Geographical Distribution of Financial Flows to                                  |
|                                                           | Energy                                                       | Developing Countries : Disbursements,                                            |

**Bước 1:** Chọn tab Catalogue => Statistics hoặc chọn trực tiếp tab Statistics trên thanh công cụ

**Bước 2:** Một màn hình mới xuất hiện, phân chia các số liệu thống kê thành 3 loại khác nhau:

- OECD.Stat: Gồm 245 số liệu thống kê về 12 lĩnh vực nghiên cứu chính, dành cho người dùng có kinh nghiệm; có thể tùy biến và tạo lập bảng biểu riêng phù hợp với nhu cầu thực tế của bạn đọc

- Country table: Gồm các nguồn thống kê, các chỉ số thông dụng từ OECD về các nước phát triển; dành cho người dùng phổ thông; chỉ có thể sao chép dữ liệu mà không thể tùy biến

Indicator: Bảng thống kê của các nước về các chỉ số kinh tế, xã hội, việc làm,...trong vòng 8 năm gần đây nhất. Bao gồm các nước thành viên OECD và một số nước không thuộc OECD

- Factbook (sách dữ kiện): Bảng thống kê toàn diện được xuất bản hàng năm của OECD về các chỉ số kinh tế - xã hội quan trọng dành cho các nước thành viên và các quốc gia lớn.

Bạn đọc lựa chọn 1 chỉ số bất kì trong 3 loại trên tùy thuộc vào nhu cầu nghiên cứu thực tế.

**Bước 3:** Ngoài việc lựa chọn các loại chỉ số, số liệu trên, bạn đọc có thể lựa chọn để xem số liệu thống kê liên quan đến 1 quốc gia/khu vực bất kì bằng cách chọn quốc gia/khu vực đó trong danh sách Search by Country

# • Tìm kiếm Factbook (sách dữ kiện)

| OECDiLibrary                                                                                                    | Search for publications and data Advanced Search                                                                                                    | Search Tips                                                                                                    | 日本語 Français                            |
|----------------------------------------------------------------------------------------------------|----------------------------------------------------------------------------------------------------|----------------------------------------------------------------------------------------------------|-----------------------------------------|
| About • Contact Us • Alerts • Help                                                                                                  | f 进 🛅 🕒                                                                                                    |                                                                                                    | My Marked List • Login                  |
| Browse by Theme                                                                                                    | Browse by Country Browse by Theme & Country                                                                                                    | Catalogue                                                                                                    | Statistics                              |
| You are here: Home / Statistics / C                                                                                                 | DECD Factbook                                                                                                    | > BOOKS                                                                                                    |                                         |
| OECD Factbook<br>English<br>Annual<br>ISSN: 1814-7364 (online)<br>ISSN: 1995-3879 (print)<br>http://dx.doi.org/10.1787/181<br>47364 | The OECD's dynamic and comprehensive statistical annual showing a wide r<br>member countries and major additional countries. For each indicator present<br>including a definition, explanation of long-term trends, and references; a table si<br>significant time span for all countries covered, and graphics showing the key mess<br>Each table is accompanied by a link to an Excel spreadsheet enabling the user to a<br>OECD Countries covered include Australia, Austria, Belgium, Canada, Chile, G<br>Estonia, Finland, France, Germany, Greece, Hungary, Iceland, Ireland, Isa<br>Luxembourg, Mexico, Netherlands, New Zealand, Norway, Poland, Portugal, S<br>Spain, Sweden, Switzerland, Turkey, the United Kingdom, and the United Sta<br>covered include Brazil, China, India, Indonesia, Russia, and South Africa.<br>Topics covered include population and migration; production; household in<br>globalisation, trade and foreign direct investment (FDI); prices, interest rates and e<br>transportation; labour, employment and unemployment; science and technolog<br>development (R&D); environment including natural resoures, water, air and climat<br>outcomes; government expenditures, debt, revenues, taxes, foreign aid; and<br>resources.<br>Other Versions: Database Also available in French, German<br>Related titles   ~ | > PAPERS<br>> STATISTICS<br>• FACTBOOK<br>> GLOSSARIES<br>howing the indicator over a<br>ages contained in the data.<br>access the data.<br>CZech Republic, Denmark,<br>rael, Italy, Japan, Korea,<br>Slovak Republic, Slovenia,<br>ates. Non-OECD countries<br>meome, wealth and debt;<br>exchange rates; energy and<br>gy including research and<br>e, education resources and<br>d, health status, risk and | mail this page<br>Subscribe to the feed |

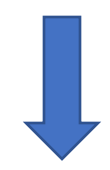

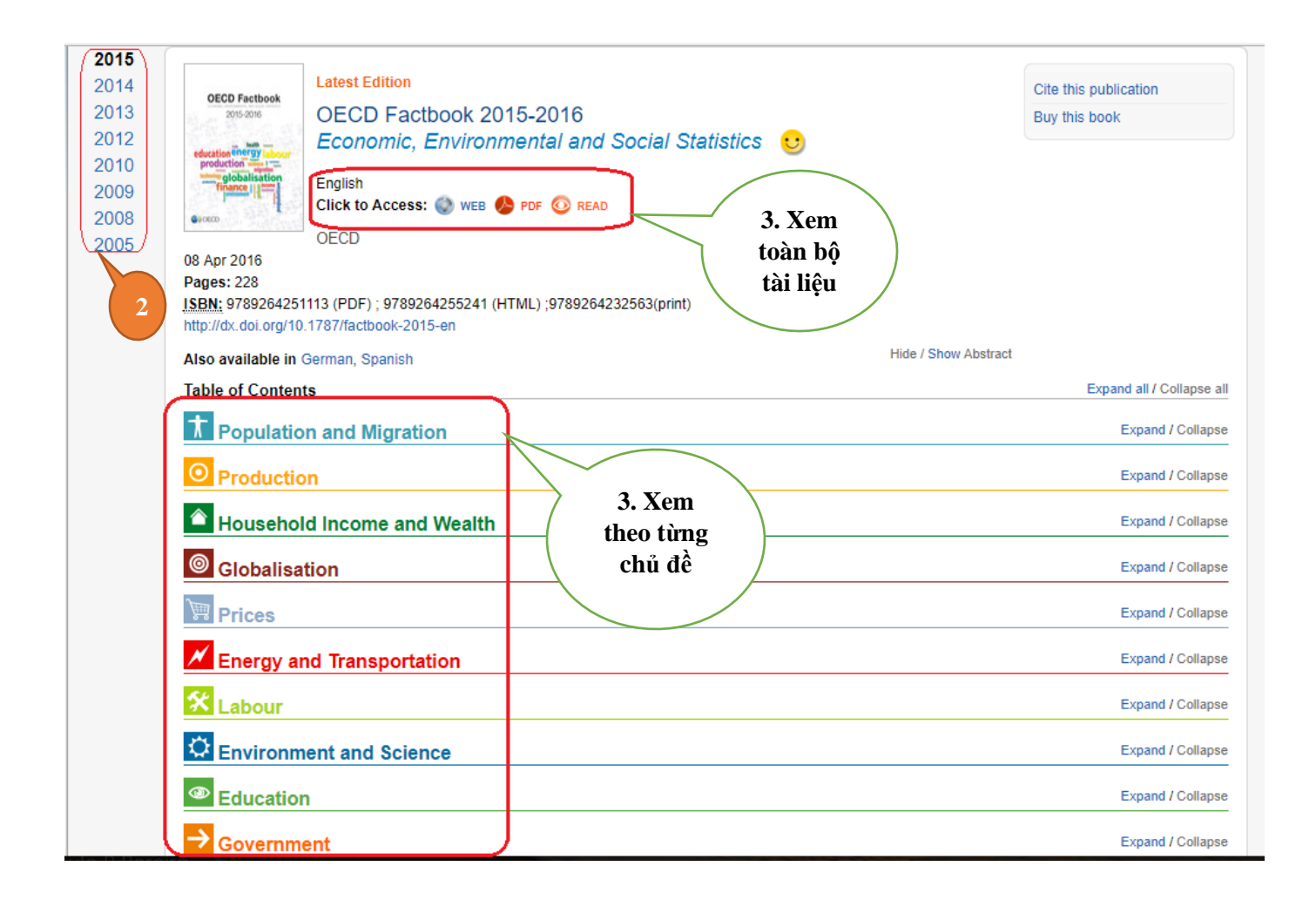

- **Buróc 1:** Chọn tab Catalogue => Factbook
- Bước 2: Chọn ấn phẩm với năm xuất bản phù hợp với nhu cầu của bạn đọc
- **Bước 3:** Chọn 1 định dạng bất kì để xem toàn bộ nội dung tài liệu hoặc lựa chọn từng chủ đề cụ thể để xem chi tiết theo từng chủ đề

• Tìm kiếm ấn phẩm về các thuật ngữ chuyên ngành (Glossaries)

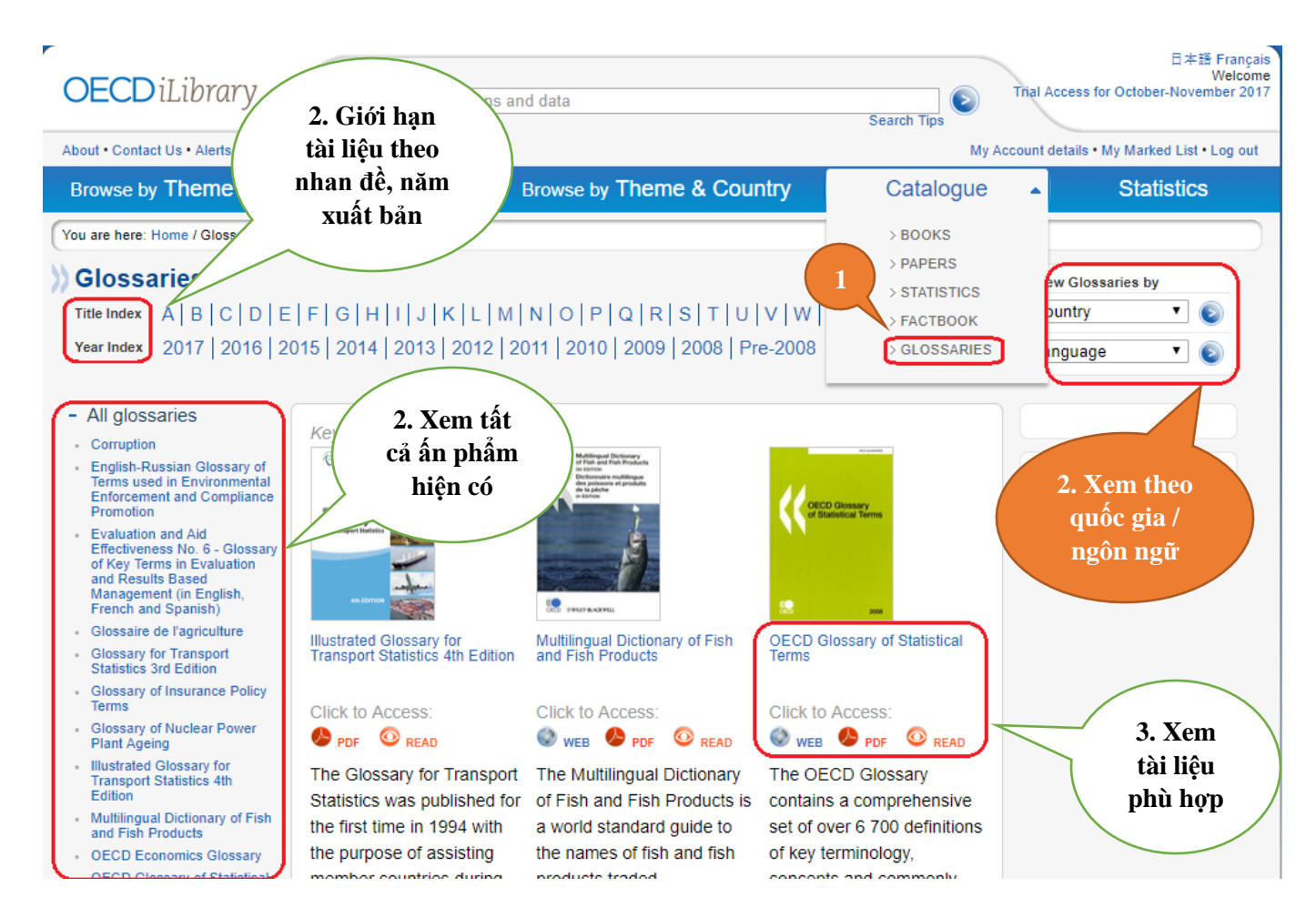

#### Các bước thực hiện:

**Bućc 1:** Chọn tab Catalogue => Glossaries

Bước 2: Có thể thực hiện 1 trong số tùy chọn sau:

- Xem tất cả ấn phẩm về các thuật ngữ chuyên ngành hiện có trong bộ cơ sở dữ liệu tại mục All Glossaries
- Giới hạn tài liệu tìm kiếm theo nhan đề tại mục Title Index
- Giới hạn tài liệu cần tìm kiếm theo năm xuất bản tại mục Year Index

 Xem tài liệu theo 1 quốc gia/khu vực hoặc ngôn ngữ bất kì => chọn Country hoặc Language tương ứng trong phần View Glossaries by

**Bước 3:** Lựa chọn xem tài liệu với định dạng bất kì phù hợp với nhu cầu của bạn đọc

# CHÚC QUÝ VỊ THÀNH CÔNG!

Hướng dẫn sử dụng thực hiện trên trình duyệt Google Chrome. Khách hàng sử dụng trình duyệt khác nếu gặp vấn đề xin liên hệ với Công ty IDT để được hỗ trợ.

# CHI TIẾT XIN LIÊN HỆ

Công ty Cổ phần Thông tin và Công nghệ số

Tòa nhà 188 Trường Chinh, Đống Đa, Hà Nội

ÐT: 024-6291-1401

Email: anhnt@idtvietnam.vn